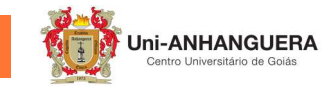

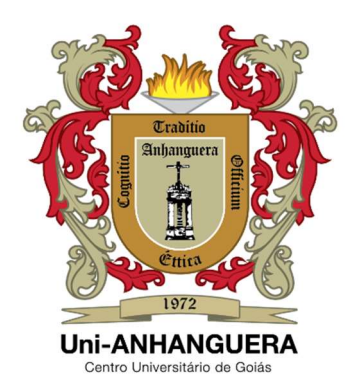

## TOTVS RM EDUCACIONAL / PORTAL DO ALUNO TCC ALUNO – Rev.01

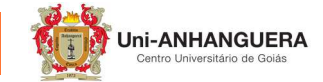

## 1. Orientações Iniciais

Todo o processo de Trabalho de Conclusão de Curso – TCC via Portal do Aluno, sendo:

- Solicitação do Aluno;
- Convite aos Orientador (Professor);
- Agendamento de Reuniões.

São encaminhados "Avisos" por e-mails. Por isso ATENÇÃO:

Ao Aluno > É importante ter o seu e-mail atualizado no seu **Cadastro Acadêmico** no Portal do Aluno.

Ao Orientador > É importante o Professor(a) ter seu e-mail **Institucional** cadastrado/atualizado no seu cadastro pessoal, junto ao RH.

## 2. Solicitar Orientador para TCC – Trabalho de Conclusão de Curso

Para o acadêmico solicitar orientação de professor na disciplina TCC é necessário:

- 1. acessar o Site <u>www.anhanguera.edu.br</u>;
- 2. selecionar o item Portal do Aluno
- 3. digitar o seu Usuário e Senha de Rede

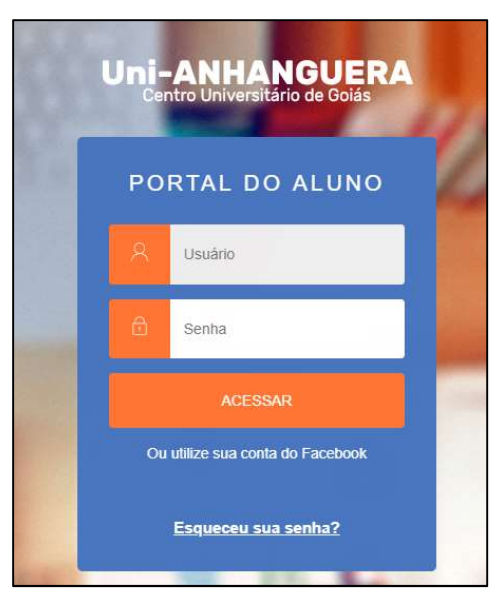

4. selecionar o item Portal do Aluno 'antigo'

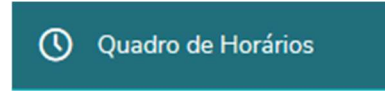

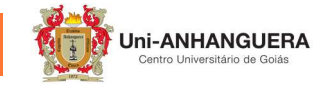

 Clicar em cima da disciplina de TCC – Trabalho de Conclusão de Curso ou TFC – Trabalho Final de Curso

|                      |                |              |                            |                         | <b>B</b><br>Requerimento  | Notas        | Financeiro | Ð                         | Q         | A |
|----------------------|----------------|--------------|----------------------------|-------------------------|---------------------------|--------------|------------|---------------------------|-----------|---|
|                      | ♥<br>Quadu     | ro de Horári | 20191 ~                    |                         |                           |              |            |                           |           |   |
| 🖵 Mural              | * Disciplina   | Modular      |                            |                         |                           |              |            |                           |           |   |
| 苗 Calendário         |                |              | landa da data da tifanilar |                         |                           |              |            |                           |           |   |
| Grade Curricular     | O Mostar too   | Segunda      | Terça                      | Quarta                  |                           | Quinta       |            | Sex                       | :ta       |   |
| O Quadro de Horários | 17:40<br>18:55 |              |                            |                         | Trabalho de Co            | nclusão de C | urso I     | Trabalho de<br>de Curso I | Conclusão | > |
| 9+ Matrícula online  | 19:00<br>20:15 |              | Eletrônica Geral           | Infraestrutura em Redes | Controle e Servomecanismo |              |            | Eletrônica Geral          |           |   |
| 😂 Central do Aluno   | 20-20          |              |                            |                         |                           |              |            |                           |           |   |
|                      | 20.30          |              | Eletrônica Geral           | Infraestrutura em Redes | Controle e Serv           | omecanismo   |            | Eletrônica G              | eral      |   |

A seguinte tela estará disponível ao acadêmico, verificar as informações da disciplina selecionada.

6. Clicar no botão "Ver informações":

| Código: 111080                                        | Modalidade: Presencial (Obrigatória) |
|-------------------------------------------------------|--------------------------------------|
| l-credito: 1,00                                       | Carga horária - CH: 50,00            |
| Turma: 011-09N77                                      | Período: Módulo 5L                   |
| Filial: CENTRO UNIVERSITARIO DE<br>GOIAS              | Situação: Cursando                   |
| Professor(es).<br>Thaiza Montine Gomes dos Santos Cru | Z                                    |
| Informações do horário                                |                                      |
| Horário: 17:40 - 18:55                                | Prédio: 00001 - Prédio Sede          |
| Bloco: E - Bloco E                                    | Sala: 214E - Sala de Aula 214E       |
| Professor(es): Thaiza Montine Gomes                   | dos Santos Cruz                      |

Será disponibilizado para o acadêmico, várias abas constando dados do seu curso. Mas como estamos tratando da Disciplina TCC, o acadêmico deve selecionar a aba "TCC" e suas respectivas opções para acompanhamento:

| тсс     | Aulas | Informações    | Faltas | Avaliações    | Entregas | Materiais | Ocorrên |
|---------|-------|----------------|--------|---------------|----------|-----------|---------|
| Informa | ções  | Acompanhamento | Banca  | Arquivo final |          |           |         |

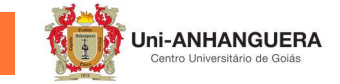

7. Selecionar o item "Informações":

| =          | Traba                                   | Trabalho de Conclusão de Curso I |                             |                                     |                             |          |                       |             |  |  |
|------------|-----------------------------------------|----------------------------------|-----------------------------|-------------------------------------|-----------------------------|----------|-----------------------|-------------|--|--|
| 8          | Código:<br>111080                       |                                  |                             | Crédite<br>1,00                     | <b>35</b> :                 |          | Carga horár<br>50,00  | ria - CH:   |  |  |
| 0          | Turma:<br>011-09N<br>Período I<br>20191 | 177<br>Letivo:                   |                             | Tipo:<br>Obriga<br>Filial:<br>CENTE | tória                       | GOLAS    | Período:<br>Módulo 5L |             |  |  |
| ^+<br>থ্ৰ∵ | Professo<br>Thaiza M                    | r(es):<br>Iontine Gomes dos      | Santos Cruz                 |                                     |                             |          |                       |             |  |  |
|            | TCC                                     | Aulas<br>ões 1 Ac                | Informações<br>ompanhamento | Faltas<br>Banca                     | Avaliações<br>Arquivo final | Entregas | Materiais             | Ocorrências |  |  |

Neste campo, o acadêmico poderá cadastrar todas as **Informações sobre o TCC**:

| TCC            | Aulas       | Informações   | Faltas | Avaliações    | Entregas             | Materiais             | Ocorrências                   |                       |
|----------------|-------------|---------------|--------|---------------|----------------------|-----------------------|-------------------------------|-----------------------|
| Informações    | 1           | companhamento | Banca  | Arquivo final |                      |                       |                               |                       |
| Inform         | açõe        | s sobre o TC  | С      |               |                      |                       |                               |                       |
| Teste de TCO   | C ddsfgsd   | gs fdgfdsg    |        |               |                      |                       |                               | 🗹 Editar registro     |
| Tipo: Artigo ( | Científico  |               |        |               | Linha de pesquisa: l | Eng. Computação - Sis | temas de supervisão e control | в                     |
| Situação do T  | ICC: em abe | erto          |        |               | Autoriza publicação  | do TCC?: Não          |                               |                       |
| Orientadores   | 5           |               |        |               |                      |                       |                               | 🔀 Convidar orientador |
|                |             |               |        | ▼ Exibir      | detalhes             |                       |                               |                       |
|                |             |               |        |               |                      |                       |                               | 10000                 |
| Grupo de alu   | inos        |               |        |               |                      |                       |                               | 👤 Cadastrar aluno     |

 Selecionar a opção 'Editar Registro' e em seguida cadastrar o Tema do TCC:

|            | Cadastro do TCC                                                          |
|------------|--------------------------------------------------------------------------|
| ₽          |                                                                          |
| Ö          | Tema do TCC*                                                             |
| 器          | Autoriza a publicação do TCC?                                            |
| 0          |                                                                          |
| ₽+         | Matricula vinculada ao TCC * 111080 - Trabalho de Conclusão de Curso I 💛 |
| ধ ,        | Linha de pesquisa *                                                      |
| ۵ -        | Eng. Computação - Sistemas de supervisão e controle                      |
| <u>۹</u> - | Artigo Científico                                                        |
| Θ          | Cancelar Salvar                                                          |

Não esquecer, de clicar no botão 'Salvar', para não perder os cadastros realizados.

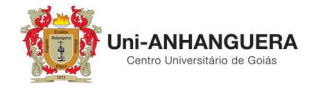

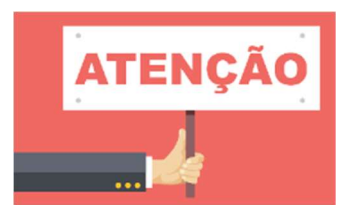

A linha de pesquisa deve ser pré-cadastrada pelo Coordenador do Curso! Caso não esteja disponível, o acadêmico de **entrar em contato com o Coordenador do Curso!** 

 Selecionar a opção 'Convidar Orientador' e em seguida selecionar o nome do Professor disponível como Orientador para o seu Curso:

| Convidar orientador | l¥.                |
|---------------------|--------------------|
| Professor *         | <u>@</u>           |
| Marcio              |                    |
|                     | Convidar professor |

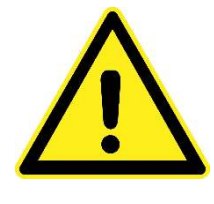

O acadêmico pode encaminhar vários convites aos professores, mas **o primeiro Convite "Aceito" será este o seu Orientador!** Caso o acadêmico deseje alterar posteriormente é necessário procurar o Supervisor do Curso.

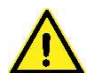

O aluno deve aguardar o Professor Aceitar ou Não o Convite!

Este acompanhamento por parte do aluno deve ser realizado através dos seguintes campos de expandir o "Exibir/Ocultar detalhes…" visualizando assim a Situação do Convite enviado ao(s) Professo(es):

| _ × | TCC             | Aulas         | Informações   | Faltas | Avaliações    | Entregas             | Materiais             | Ocorrências                  |                     |
|-----|-----------------|---------------|---------------|--------|---------------|----------------------|-----------------------|------------------------------|---------------------|
| 2 ~ | Informações     | A             | companhamento | Banca  | Arquivo final |                      |                       |                              |                     |
| 6   | Inform          | -             | cobro o TC    | C      |               |                      |                       |                              |                     |
|     | mom             | lações        | Soble o TC    | .C     |               |                      |                       |                              | _                   |
|     | Teste de TCO    | C ddsfgsdg    | gs fdgfdsg    |        |               |                      |                       |                              | 🗹 Editar registro   |
|     | Tipo: Artigo    | Científico    |               |        |               | Linha de pesquisa: I | ing. Computação - Sis | stemas de supervisão e contr | ole                 |
| ā.  | Situação do T   | TCC: em aber  | rto           |        |               | Autoriza publicação  | do TCC?: Não          |                              |                     |
| × . | Orientadore     | s             |               |        |               |                      |                       |                              | Convidar orientador |
|     | Professor: Fab  | ricio Schlag  |               |        |               | Situação: Aquardan   | do resposta           |                              |                     |
|     | Professor: Alva | aro Adelino d | e Oliveira    |        |               | Situação: Convite a  | ceito                 |                              |                     |
|     |                 |               |               |        | ▲ Ocul        | ltar detalhes        |                       |                              |                     |
|     | Grupo de alu    | unos          |               |        |               |                      |                       |                              | 👤 Cadastrar aluno   |
|     |                 |               |               |        | ▼ Exil        | bir detalhes         |                       |                              |                     |
|     |                 |               |               |        | <u>`</u>      | /                    |                       |                              |                     |

Após expandir, o aluno visualizará se o convite foi aceito ou não.

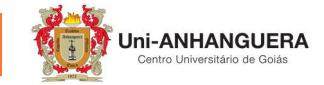

10. A próxima atividade é selecionar a opção 'Cadastrar aluno', em seguida selecionar e incluir o nome dos Alunos que realizarão este TCC ou TFC:

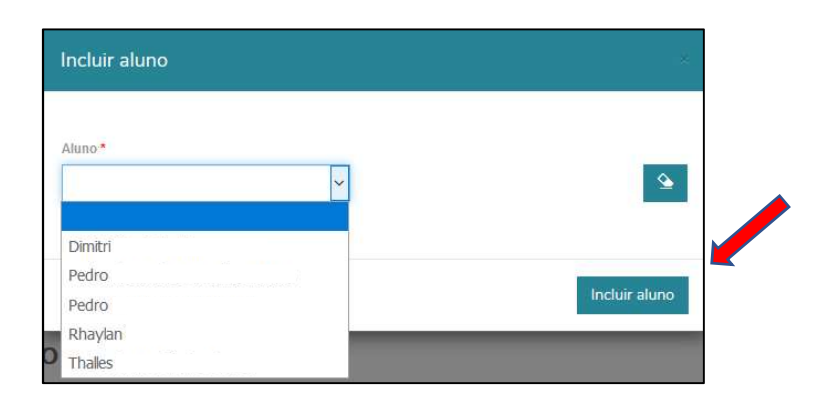

Após todos os cadastrados necessários serem realizados e o Grupo de Aluno(s) já tiver(em) obtido o convite aceito pelo Orientador. Este irá cadastrar as reuniões para passar as diretrizes e esclarecer dúvidas sobre o TCC.

| Y ~     Informações     Acompanhamento     Banca | 0 · | тсс        | Aulas | Informações    | Faltas | Avaliações | Entregas | Materiais | Ocorrências |  |
|--------------------------------------------------|-----|------------|-------|----------------|--------|------------|----------|-----------|-------------|--|
|                                                  |     | Informaçõe | S     | Acompanhamento | Banca  |            |          |           |             |  |

Estas reuniões devem ser acompanhadas pelo acadêmico através:

- 1. Item 'Acompanhamento'. Nesta tela o acadêmico consegue visualizar:
  - A data das reuniões (encontros com o Orientador(a))
    - Dará o Aceite aluno (concordando com a reunião previamente agendada)
- 2. Item 'Banca'. Nesta tela o acadêmico consegue visualizar:
  - A data agendada para ser apresentado o seu trabalho onde será avaliado pelos professores que compõem a Banca Avaliadora.

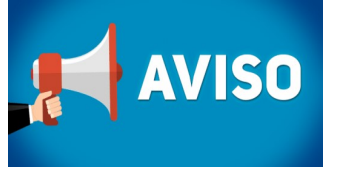

O aluno e o Orientador devem constantemente acessar a Aba de Acompanhamento do TCC.

Centro Universitário de Goiás Uni-ANHANGERA Qualidade na prestação de serviços de ensino com excelência